### DC-W50 Atracamento Sem Fio

### Manual do Utilizador - Português Europeu

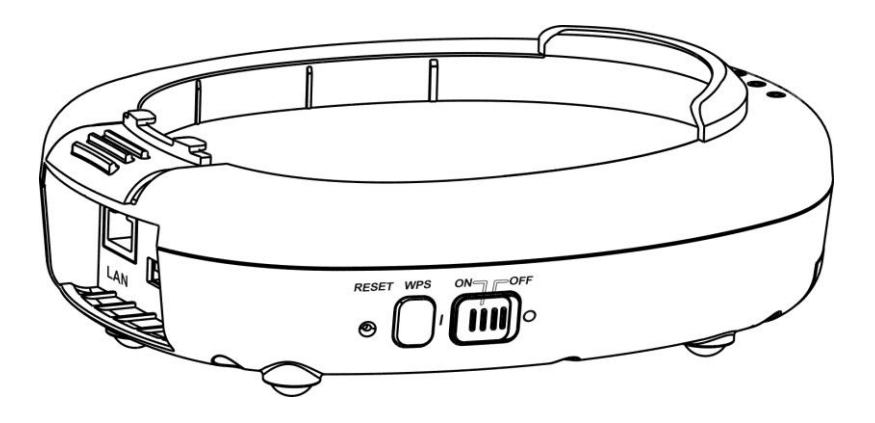

### [Importante]

Para descarregar a última versão do Guia de Inicialização Rápida, manual do utilizador multilingue, software, oe controlador, etc., visite Lumens <u>http://www.Mylumens.com/support.php</u>

# Índice

| Informaç                                                         | ão de Direito Autoral2                                                                                                    |
|------------------------------------------------------------------|----------------------------------------------------------------------------------------------------|
| Capítulo                                                         | 1 Instruções de Segurança3                                                                                                    |
| Preca<br>Decla<br>Avisc                                          | auções                                                                                                    |
| Capítulo                                                         | 2 Conteúdos do Pacote6                                                                                                    |
| Capítulo                                                         | 3 Vista Geral do Produto7                                                                                                    |
| 3.1<br>3.2                                                       | DC-W50                                                                                                    |
| Capítulo                                                         | 4 Descrição do indicador LED9                                                                                                    |
| Capítulo                                                         | 5 Instalação e Ligações10                                                                                                    |
| 5.1<br>5.2<br>5.3                                                | Diagrama da Instalação                                                                                                    |
| Capítulo                                                         | 6 Início da Utilização13                                                                                                    |
| 6.1<br>6.1.2<br>6.1.3<br>6.2<br>6.2.1<br>6.2.2<br>6.2.3<br>6.2.3 | Iniciar ligação sem fio.       14         Ligação Manual       15         Ligação WPS.       15         Mudar o SSID       15         Mudar a definição de firewall.       16         Windows XP.       16         Windows 7       16         Mindows 8       18         MAC OS X 10.7 / 10.8 / 10.9       18 |
| Capítulo                                                         | 7 Menu de Administração20                                                                                                    |
| 7.1<br>7.1.1<br>7.2                                              | Sem Fio         20           Básico         20           Sistema         21                                                                                                    |
| Capítulo                                                         | 8 Definição de DC-W50 para utilização de AP (ponto de acesso)24                                                                                                    |
| 8.1<br>8.2<br>8.3                                                | Diagrama de ligação                                                                                                    |
| Capítulo                                                         | 9 Resolução de Problemas27                                                                                                    |

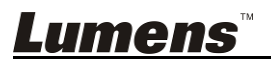

### Informação de Direito Autoral

Copyrights © Lumens Digital Optics Inc. Todos os direitos reservados.

Lumens é uma marca comercial que está aser registada por Lumens Digital Optics Inc.

Cópia, reprodução ou transmissão deste ficheiro não é permitido sem fornecimento de uma licença por Lumens Digital Optics Inc. a menos que a cópia deste ficheiro seja para fazer uma cópia de segurança apósa compra deste produto.

Para manter a melhora do produto, Lumens Digital Optics Inc. reserva aqui o direito de fazer mudanças nas especificações do produto sem prévio aviso. A informação neste ficheiro está sujeita a mudanças sem prévio aviso.

Para explicar ou descrever completamente como este produto deve ser utilizado, este manual pode se referir a nomes de outros produtos ou empresas, sem a intenção de violação.

Exoneração de garantias: Lumens Digital Optics Inc. não é responsável por qualquer erro ou omissão tecnológica ou editorial, e nem é responsável por qualquer acidente ou danos relacionados ao fornecimento deste ficheiro, e pela utilização ou operação deste produto.

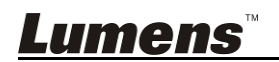

### Capítulo 1 Instruções de Segurança

Por favor utilize o produto seguindo as instruções de segurança abaixo:

### 1. Operação

- 1.1 Por favor utilize o produto no ambiente de funcionamento recomendado.
- 1.2 Não coloque o Motor de Iluminação na posição inclinada.
- 1.3 Não coloque o produto sobre um carrinho, suporte ou mesa inestável.
- 1.4 Não utilize este produto perto da água ou fonte de calor.
- 1.5 Utilize somente os acessórios recomendados.
- 1.6 Utilize o tipo de fonte de alimentação indicado neste produto. Se não certeza do tipo de alimentação disponível, consulte seu revendedor ou empresa de eletricidade local para obter conselhos.
- 1.7 Sempre tome as seguintes precauções ao manejar a tomada. Falha ao fazer isso poderá resultar em faíscas ou incêndio.
  - Certifique-se de que a tomada esteja livre de pó antes de inseri-la em um soquete.
  - Certifique-se de que a tomada esteja inserida no soquete firmemente.
- 1.8 Não sobrecarregue as tomadas de parede, cabos de extensão ou placas de múltiplas tomadas para evitar riscos em potencial.
- 1.9 Não bloqueie as ranhuras e aberturas no caso deste produto porque a ventilação deficiente pode levar a um superaquecimento deste produto.
- 1.10 A menos que seja especificamente instruído neste Manual do Utilizador, não tente abrir ou remover as tampas por conta própria. Isso pode expor-lhe a choques eléctricos ou outros perigos. Entregue todo serviço ao pessoal de serviço licenciado.
- 1.11 Desligue a Câmara HD da tomada de parede e entregue todo serviço ao pessoal de serviço licenciado quando ocorrer as seguintes situações:
  - Se o cabo de alimentação ou tomada estiver danificado ou desfiado.
  - Se algum líquido derramou dentro do Produto ou o Produto foi exposto a chuva ou água.

### 2 Instalação

2.1 Não instale este produto na forma incorporada a menos que haja uma ventilação adequada ao dispositivo.

### 3 Bateria

- 3.1 A bateria para este produto não é removível, em caso de falha, por favor consulte a fábrica original para a manutenção.
- 3.2 Não utilize o produto quando o indicador piscar em vermelho, indicando

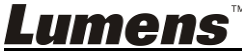

Português Europeu - 3

baixa potência, caso contrário, a capacidade de armazenamento da bateria poderá ser afectada.

3.3 O carregamento do produto pode causar superaquecimento, não coloque o produto em local onde tenha ventilação deficiente.

### 4 Storage (Storage)

- 4.1 Não coloque o Produto em local onde o cabo possa ser pisado porque isto pode resultar em desfiamento ou dano do condutor ou da tomada.
- 4.2 Nunca empurre objetos de qualquer tipo de objeto pelas aberturas do gabinete. Não permita que líquido de algum tipo seja derramado no Produto.
- 4.3 Desligue este Produto durante trovoadas ou se ela não está a ser utilizada por um período de tempo extenso.
- 4.4 Não coloque este produto ou acessórios em cima de equipamentos vibratórios ou objectos aquecidos.

### 5 Limpeza

5.1 Desligue todos os cabos antes de iniciar a limpeza. Utilize um pano úmido para a limpeza. Não utilize limpadores líquidos ou pulverizadores.

### Precauções

## Aviso 1: Para reduzir o risco de incêndio ou choque eléctrico, não exponha este aparelho à chuva ou umidade.

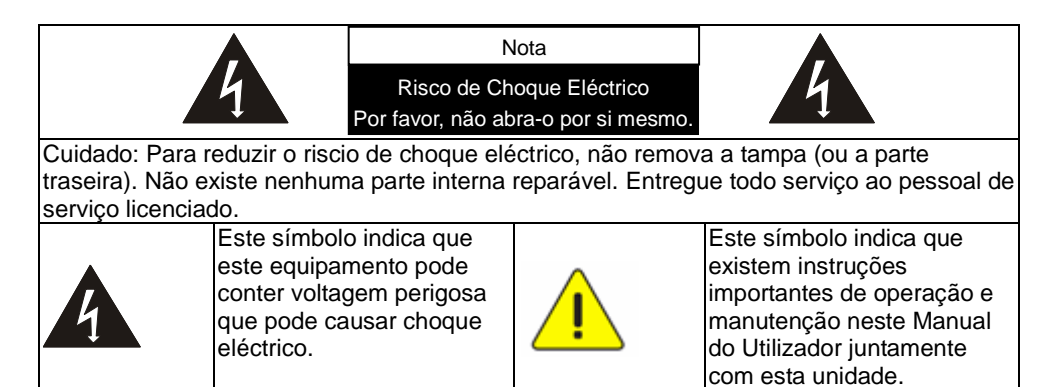

### Declaração da FCC

Este equipamento foi testado e cumpre com os limites para um dispositivo digital de Classe A, pertencente a Parte 15 das Normas FCC. Estes limites são planejados para proporcionar proteção razoável contra a interferência perigosa

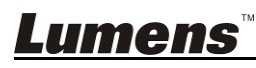

quando o equipamento for operado em um ambiente comercial. Este equipamento gera, usa e pode irradiar energia de freqüência de rádio e, se não for instalado e utilizado de acordo com o manual de instruções, pode causar interferência prejudicial nas comunicações de rádio. Operação de equipamentos em uma área residencial é susceptível de causar interferência prejudicial, nesse caso o utilizador deverá corrigir a interferência pagando custos por conta própria.

### Declaração sobre exposição à radiação da FCC

Este dispositivo cumpre com os limites da FCC em relação à exposição a radiação para um ambiente não controlado e também está em conformidade com a Parte 15 das Regras da FCC. Este equipamento deve ser instalado e operado de acordo com instruções fornecidas e a(s) antena(s) usada(s) para este transmissor deve ser instalada, com o objetivo de fornecer uma distância de, pelo menos 20 cm de todas as pessoas e não deve ser co-situada ou funcionar em conjunto com qualquer outra antena ou transmissor. As instruções de instalação da antena devem ser fornecidas aos utilizadores finais e instaladores e deve considerar-se a remoção da declaração de não colocação.

Este dispositivo cumpre com a Parte 15 das Regras da FCC. A operação está sujeita às duas seguintes condições: (1) este dispositivo não pode causar interferência prejudicial, e (2) este dispositivo deve aceitar qualquer interferência recebida, incluindo interferências que possam causar operação indesejada.

### Cuidado

Quaisquer alterações ou modificações não aprovadas expressamente pela parte responsável pela conformidade podem anular a autoridade do utilizador para operar o equipamento.

### Aviso EN55022 (Radiação CE)

Este produto foi planejado para utilização em um ambiente comercial, industrial, ou educacional. Ele não foi planejado para utilização residencial. Este é um produto de Classe A. Em um ambiente residencial ele pode causar interferência de rádio, e neste caso o utilizador deverá tomar medidas adequadas. A utilização típica é em sala de recepção ou salão de reunião.

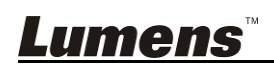

### Capítulo 2 Conteúdos do Pacote

| DC-W50    | Guia de Inicialização<br>Rápida                                                                                 | Suporte do conector<br>USB                                                                                                    |
|-----------|----------------------------------------------------------------------------------------------------|----------------------------------------------------------------------------------------------------|
| •00       | Quick Start Guide<br>(Para descarregamento de<br>outras versões de<br>linguagem, visite a website<br>de Lumens) | A CONSTRUCTION OF CONSTRUCTION OF CONSTRUCTUO OF CONSTRUCTUO OF CONST |
| Adaptador | Cabo de Alimentação                                                                                             |                                                                                                    |
|           | Aparência pode variar<br>dependendo do<br>país/região                                                           |                                                                                                    |

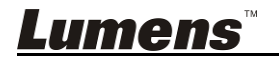

### Capítulo 3 Vista Geral do Produto

### 3.1 DC-W50

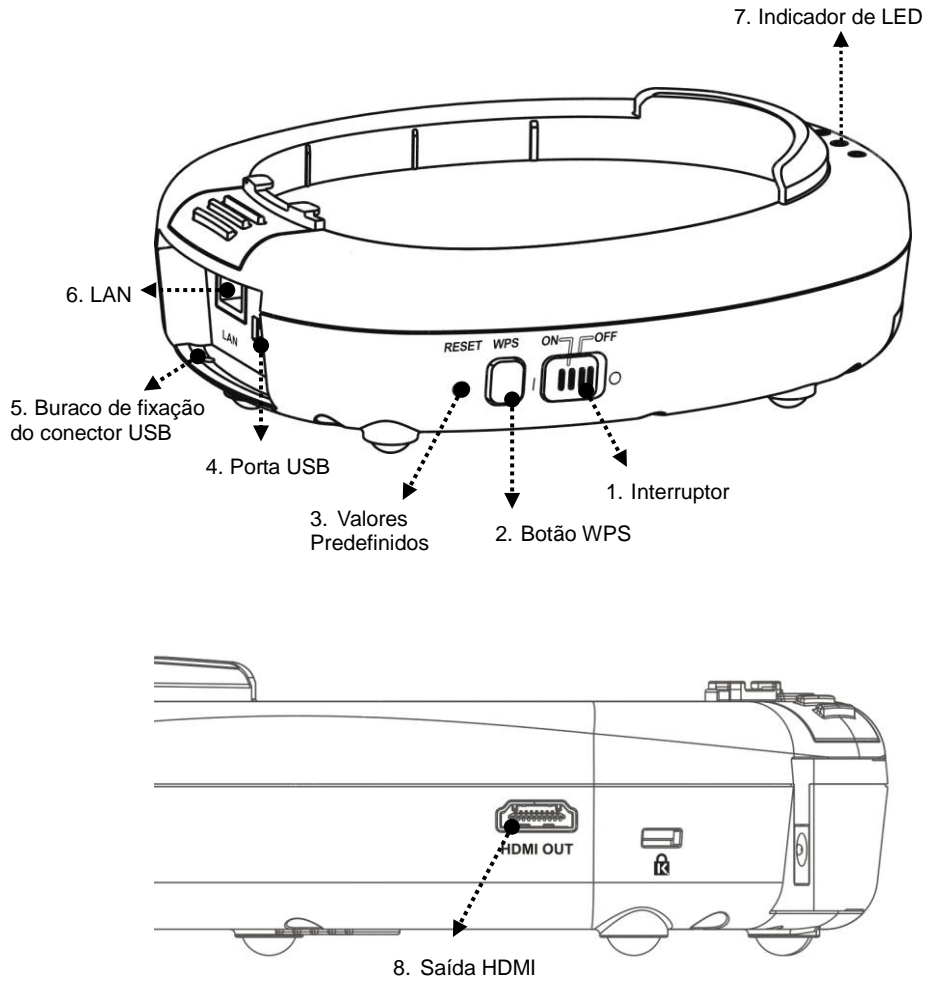

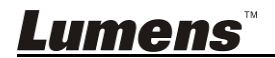

### 3.2 Trava do Suporte do Conector USB

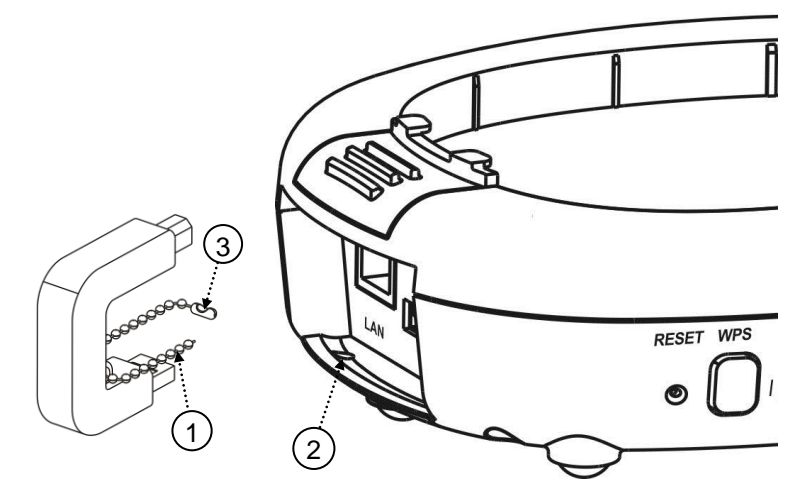

- 1. Solte a corrente de bolas do suporte do conector USB.
- Passe a corrente de bolas através do buraco de fixação do conector no DC-W50.
- 3. Prenda a corrente de bolas.

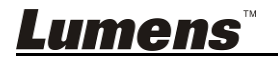

### Capítulo 4 Descrição do indicador LED

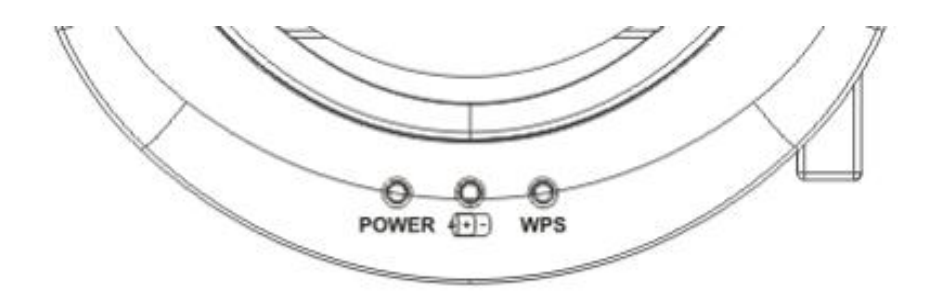

- 4.1 ENERGIA: O indicador se acende em azul em condições normais.
- 4.2 Estado de energia (+)-):
  - 4.2.1 Sem Luz: Sem Energia
  - 4.2.2 Luz Azul: Energia Cheia
  - 4.2.3 Luz Vermelha: Baixa energia
  - 4.2.4 Piscamento em Azul: Quando o dispositivo for ligado ou em estiver em estado de carga. Ele irá piscar vermelho, se estiver carregando quando a alimentação não for suficiente.
- 4.3 WPS:
  - 4.3.1 Piscamento em Vermelho: Detecção de Ligação
  - 4.3.2 Luz Azul: Função WPS habilitado

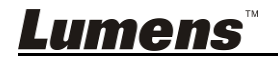

### 5.1 Diagrama da Instalação

Este produto deve ser utilizado em conjunto com o software especial **Ladibug** e **Câmara de Documento USB** da nossa empresa, por favor instale e utilize de acordo com as instruções mostradas na imagem abaixo.

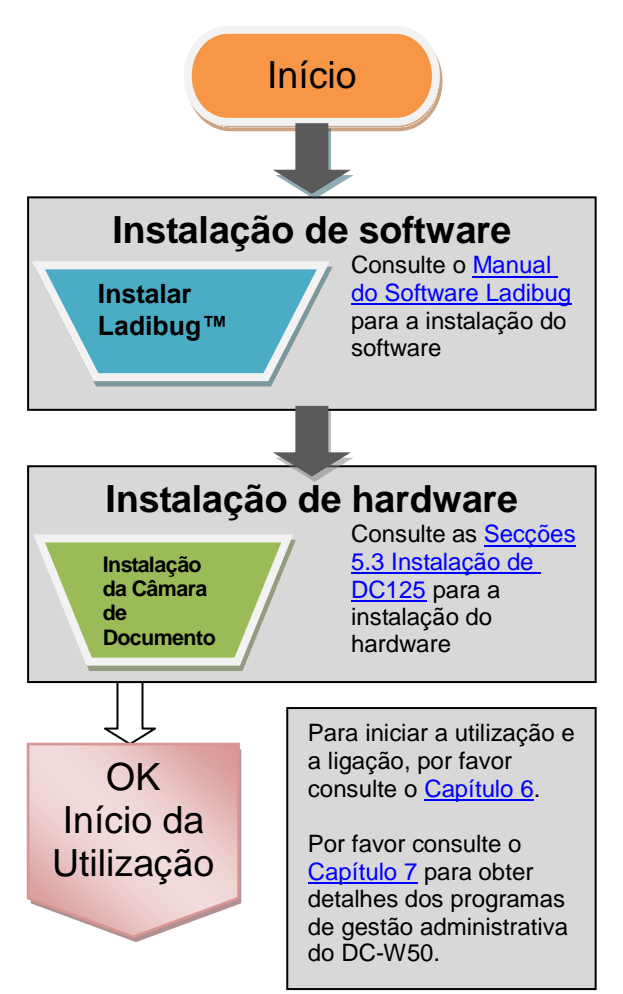

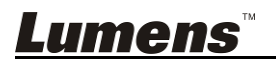

### 5.2 Instalando o Software de Aplicação

#### 5.2.1 Requisitos do Sistema

| Windows XP                                                                                                    | Windows Vista /<br>Windows 7 / 8                                                                                                    | MAC OS X 10.7 / 10.8 / 10.9                                                                                                    |
|----------------------------------------------------------------------------------------------------|----------------------------------------------------------------------------------------------------|----------------------------------------------------------------------------------------------------|
| <ul> <li>CPU Mínima: Intel Core 2<br/>Duo 2 GHz</li> <li>Memória Mínima: 1 GB<br/>RAM</li> <li>Suporte para Direct X 9</li> <li>Resolução Mínima: 1024<br/>x 768</li> <li>Espaço Mín no Disco<br/>Duro: 1 GB</li> <li>Windows XP SP2 ou<br/>superior</li> </ul> | <ul> <li>CPU Mínima: Intel Core 2<br/>Duo 2 GHz</li> <li>Memória Mínima: 1 GB<br/>(32-bits)/2 GB (64-bits)</li> <li>Suporte para Direct X 9 e<br/>WDDM 1.0</li> <li>Resolução Mínima: 1024<br/>x 768</li> <li>Espaço Mín no Disco<br/>Duro: 1 GB</li> </ul> | <ul> <li>CPU Mínima: Intel<br/>Pentium<sup>®</sup> 2 GHz Intel<br/>Core 2 Duo</li> <li>Memória Mínima: 1 GB<br/>DDR2 667 Hz ou<br/>superior</li> <li>Resolução Mínima: 1024<br/>x 768</li> <li>Visor à cores de 24-bit</li> <li>Espaço Mín no Disco<br/>Duro: 1 GB</li> <li>QuickTime 7.4.5 ou</li> </ul> |
|                                                                                                    |                                                                                                    | superior                                                                                                    |

#### 5.2.2 Instalar Ladibug™

Faça o download de Ladibug™ e Manual do Utilizador do Software

Ladibug pela site do Lumens.

- a. Sistema Windows: Utilize Ladibug PC 3.x
- b. Sistema MAC: Utilize Ladibug MAC 3.x
- c. Sistema iOS: Por favor procure pelo *Ladibug* na Loja de Aplicativos, o iPad deve utilizar a versão iOS 7.0 ou superior

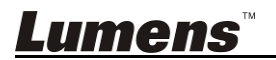

### 5.3 Instalar DC125

### 5.3.1 Instale DC125 no DC-W50

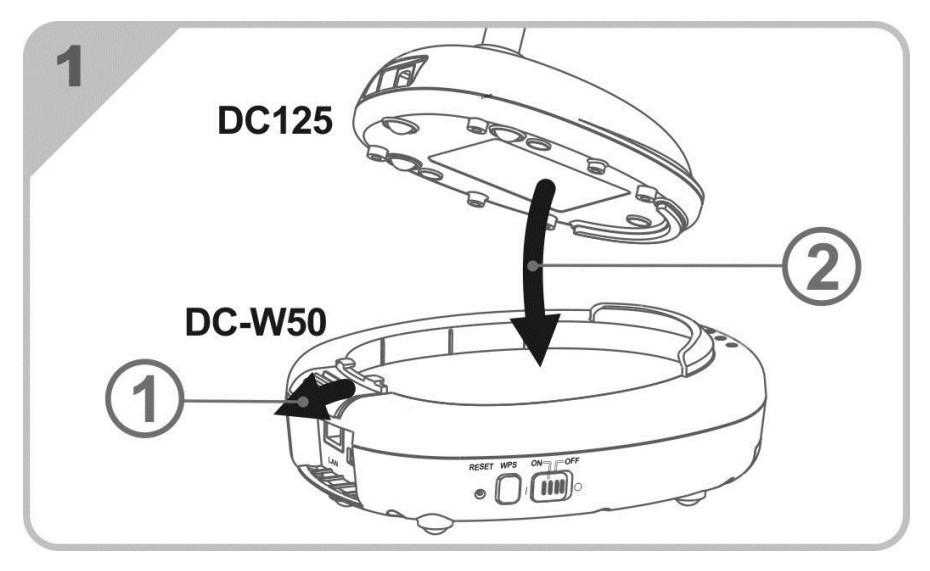

#### 5.3.2 Instale suporte do conector USB no DC125 e DC-W50

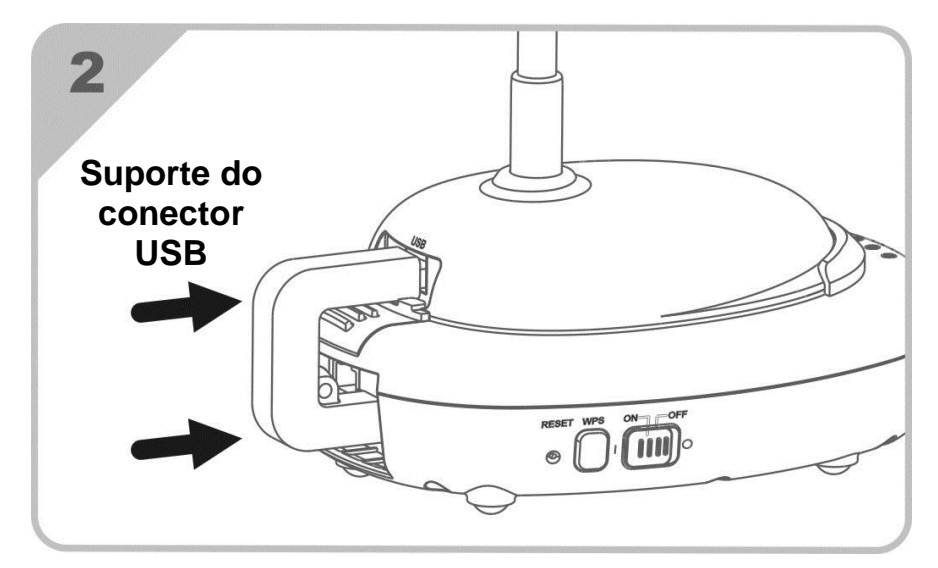

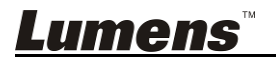

### Capítulo 6 Início da Utilização

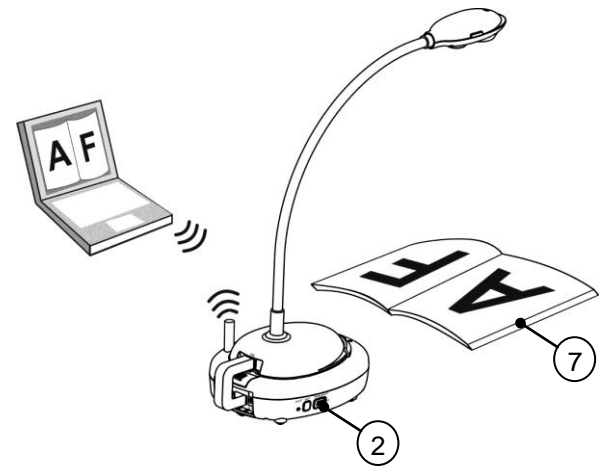

- 1. Carregue a unidade por 3 horas antes da primeira utilização.
- Ligue a energia em [ON]. (Cuidado: Quando a unidade está totalmente carregada, o indicador (+)-) se acende em azul)
- Para iniciar a ligação de DC-W50 com o computador, siga os passos do <u>6.1.1 Ligação Manual</u>.
- 4. Modifique [Device Name] e [SSID] antes da primeira utilização. Por favor siga os passos do <u>6.1.3 Mudar o SSID</u> para fazer a modificação.
- 5. Faça clique duplo no ícone 😥 para abrir o Software Ladibug™.
- 6. Clique 🚔 para abrir [Search Window].
- 7. Seleccione [Wireless Document Camera], para procurar pelo DC-W50 que pode ser ligado. Após terminar a busca na lista, clique [Wireless Document Camera-1] (nome predefinido).
- 8. Seleccionar administrador (Admin) ou visualizador (Visualizador) para iniciar na sessão. Para iniciar a sessão como um administrador, entre a palavra-passe [1234] (palavra-passe predefinida) e prima [Log In] para ligar.
- Se o aviso do firewall ocorre na primeira utilização, favor marque o "LAN" e, em seguida, prima "Permitir o Acesso".
- Ao aparecer a página de Definição POWER Frequency (Frequência de Energia), complete as definições seguindo as instruções no ecrã.

<Comentário> Aconselhamos-lhe de confirmar a voltagem/freqüência local antes de definir a Freqüência de ENERGIA. Por exemplo, 60 Hz é aplicável para América, Taiwan, Japão, etc; 50 Hz é aplicável para Europa ou outras regiões.

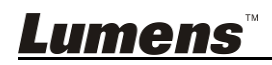

<Comentário> Para obter mais informacões sobre o funcionamento da Câmara de Documento, por favor consulte o documento Manual do Utilizador da Câmara de Documento.

<Comentário> Consultar o Manual do Utilizador para Software Ladibug para saber como operar o Ladibug em detalhes.

### 6.1 Iniciar ligação sem fio

### [Nota] Como melhorar a qualidade do sinal sem fio

A banda de frequência de operação IEEE 802.11 b/g/n é de 2,4 ou 5 GHz. A aplicação de equipamento sem fio no canal de frequência adjacente irá interferir um com o outro, e tais interferências incluem a mesma interferência de freqüência e interferência no canal adjacente. A fim de evitar a interferência, no mesmo espaço e entre diferentes grupos de rede sem fio, como telefones sem fio, dispositivos Bluetooth, forno de micro-ondas e outros equipamentos que possam interferir com a comunicação da rede, no caso de haver alguns destes equipamentos nas proximidades do seu dispositivo sem fio, por favor desligue os equipamentos, e mova-os para lugares mais distantes, ou defina o canal de fregüência para a freguência do canal em uma distância de 2 ou mais canais.

Os materiais aplicados na parede do quarto, arranjo da mobília, até mesmo o abrir ou fechar da porta irão influenciar o sinal sem fio. O AP (ponto de acesso) sem fio, para a maior parte, deverá ser colocado no espaco aberto livre de barreira. Este é o melhor lugar para obter a melhor cobertura de sinal. Para saber o grau de influência no sinal, por favor, consulte a tabela abaixo:

| Material do<br>ambiente | Possível grau de influência | Ambiente similar                            |
|-------------------------|-----------------------------|---------------------------------------------|
| Ar<br>Madeira<br>Reboco |                             | Parede interior de compartimento            |
| Amianto                 |                             | Teto                                        |
| Vidro em geral          |                             | Janela                                      |
| Água                    |                             | Aquário                                     |
| Tijolo                  |                             | Parede interna e<br>externa em geral        |
| Mármore                 |                             | Piso                                        |
| Cimento/concreto        |                             | Piso, parede<br>externa                     |
| Metal                   |                             | Armário de aço e<br>compartimento de<br>aço |
|                         | Mais materiais aumentam o g | rau de influência                           |
| lumens™                 |                             | Português Europeu                           |

### 6.1.1 Ligação Manual

- a. Abrir a lista de rede sem fio do computador. Para utilizadores de iPad, vá ao [Settings] -> [Wifi] para seleccionar a rede sem fio.
- b. Seleccione o **[Lumens\_Wireless\_Flyer]** na lista de rede, clique em [Connection] e, em seguida, digite a palavra-passe para a ligação (palavra-passe pré-definida **[ladibugflyer]**) para iniciar a ligação.

#### 6.1.2 Ligação WPS

- a. Abra a lista de redes sem fio no computador.
- b. Seleccione [Lumens\_Wireless\_Flyer] na lista de redes, pressione o [Connection] e depois pressione o WPS no DC-W50, a ligação será completada após a luz WPS se acender em azul.
- [Comentário] WPS somente suporta modo de codificação de nível de segurança mais alto. Para ligar com WPS, utilize com as definições predefinidas ou modifique as definições DC-W50 mudando o modo de codificação para WPA ou WPA2.

#### 6.1.3 Mudar o SSID

- a. Abra o Internet Explorer no navegador de web e digite [192.168.1.1] (padrão) na barra de endereço.
- b. Digite o nome do Login [Admin].
- c. Digite a palavra-passe ([1234] padrão), e clique no botão [Login].
- d. Entre na página [Basic].
- e. Digite novo [Device Name] e [SSID], e clique [Save] para aplicar as alterações.

[Nota] Por favor utilize letras alfabéticas e números no Nome do Dispositivo e Nome de SSID.

Nome do dispositivo: Nome do dispositivo da Câmara de Documento SSID: Nome do dispositivo da rede sem fio

f. Consulte 6.1.1 Ligação Manual para religação.

| Wireless     | Wireless Basic:     |                            |  |
|--------------|---------------------|----------------------------|--|
| <u>Basic</u> | Device Name         | Wireless Document Camera-1 |  |
| System       | WPS                 | ON 🗸                       |  |
| • IP         |                     |                            |  |
| • User       | • Wireless Mode: AP |                            |  |
| • Streaming  | Frequency           | 2.4 ₩ GHz                  |  |
| Maintenance  | SSID                | Lumens_Wireless_Flyer      |  |

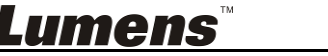

### 6.2 Mudar a definição de firewall

#### 6.2.1 Windows XP

- a. Seleccione [Console] no menu [Start].
- b. Clique [Information Security Center], e depois clique [Windows Firewall].

## [Comentário] Clique [Windows Firewall] na visualização tradicional de [Console].

c. Na janela [Windows Firewall Setting], clique no guia [Exceptions].

| 🐸 Windows Firewall                                                                                                    | × |
|----------------------------------------------------------------------------------------------------|---|
| General Exceptions Advanced                                                                                                    |   |
| Windows Firewall is blocking incoming network connections, except for the<br>programs and services selected below. Adding exceptions allows some programs<br>to work better but might increase your security risk. |   |
| Programs and Services:                                                                                                    |   |
| Name                                                                                                    |   |
| File and Printer Sharing Remote Assistance Remote Desktop UPnP Framework                                                                                                    |   |
| Add Program Add Port Edit Delete                                                                                                    |   |

- d. Certifique-se de seleccionar *Ladibug* sob [Programs and Services], e, em seguida, clique [OK].
- e. Se *Ladibug* não estiver listado [Programs and Services], então clique [Add Program].
- f. Seleccione o programa *Ladibug*, em seguida, clique [OK]. Se não estiver listado, por favor clique [Browse], seleccione o programa *Ladibug* e, em seguida, clique [Enable].

[Comentário] Visualização de Ladibug pode ser exibida na forma de Ladibug.exe.

g. Saia de [Windows Firewall Setting], e comece a utilizar o software.

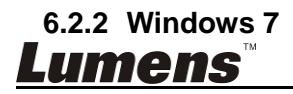

- a. Seleccione [Console] no menu [Start].
- b. Clique [System and Security], e depois clique [Allow a program through Windows Firewall].

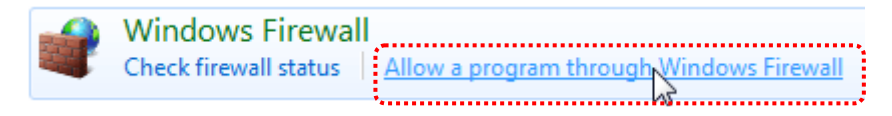

[Comentário] Clique [Windows Firewall] na visualização do ícone de [Console].

c. Seleccione [Change settings] na janela [Allowed programs and features].

Allow programs to communicate through Windows Firewall

| To add, | change, | or remove | allowed | programs | and ports | click Change settings. |
|---------|---------|-----------|---------|----------|-----------|------------------------|
| ,       |         |           |         |          |           |                        |

| Name                                                     | Home/Work (Private) | Public * |
|----------------------------------------------------------|---------------------|----------|
| Secure Socket Tunneling Protocol                         |                     |          |
| SNMP Trap                                                |                     |          |
| Windows Collaboration Computer Name Registration Service |                     |          |
| Windows Firewall Remote Management                       |                     |          |
| Windows Management Instrumentation (WMI)                 |                     |          |
| ✓ Windows Media Player                                   |                     |          |
| Windows Media Player Network Sharing Service             | $\checkmark$        |          |
| Windows Media Player Network Sharing Service (Internet)  |                     |          |
| Windows Peer to Peer Collaboration Foundation            |                     |          |
| Windows Remote Management                                |                     |          |
| • Wireless Portable Devices                              |                     |          |
|                                                          | Details             | Remove   |

- d. Seleccione o programa *Ladibug* na lista.
- e. Se *Ladibug* não estiver listado, clique [Allow another program], e em seguida você encontrará o programa *Ladibug*.
- f. Seleccione *Ladibug*, e em seguida clique [Add]. Se não estiver listado, por favor clique [Browse], seleccione o programa *Ladibug* e, em seguida, clique [Enable].

[Comentário] Visualização de Ladibug pode ser exibida na forma de

Ladibug.exe.

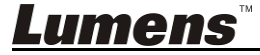

Português Europeu - 17

- g. Clique [OK] na janela [Allowed Program].
- h. Feche a janela [Windows Firewall Setting].

#### 6.2.3 Windows 8

- Aponte o mouse ao canto superior direito do ecrã e mova o indicador do mouse para baixo e, em seguida prima [Search] e digite o firewall no bloco de procura, clique ou prima [Allow the Application Program or Function to pass Windows Firewall].
- b. Clique ou prima [Change Settings]. Sistema pode pedir a palavra-passe do seu administrador de sistema ou confirmar a sua selecção.
- c. Na lista de programas de aplicação permitidos, encontre Ladibug, marque a caixa de selecção ao lado do programa de aplicação, e depois clique ou prima [Confirm].

#### 6.2.4 MAC OS X 10.7 / 10.8 / 10.9

- a. Seleccione a definição de [System Preferences] no menu de Apple.
- b. Clique [Security].
- c. Clique no guia [Firewall].

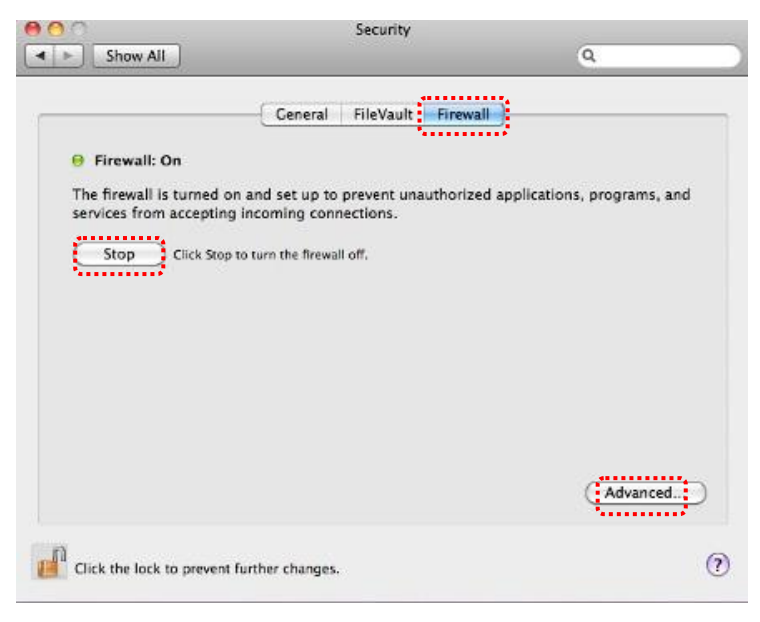

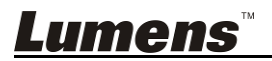

- d. Clique no bloqueio trava que está no canto inferior esquerdo para desbloquear o painel, e introduza o nome de utilizador e a palavra-passe do Administrador.
- e. Clique [Start] para activar o firewall.
- f. Clique [Advanced] no canto inferior direito.
- g. Seleccione [Automatically allow signed software to receive incoming connections].
- h. Mude *Ladibug* na lista para [Allow incoming connections]. Se o nome do software não estiver listado, por favor clique em [+] para adicionar novos programas para a lista e comece a utilizar o software.

| J iTunes                                                                                                    | Allow incoming connections ÷                                                                                                    |
|----------------------------------------------------------------------------------------------------|----------------------------------------------------------------------------------------------------|
|                                                                                                    |                                                                                                    |
|                                                                                                    |                                                                                                    |
|                                                                                                    |                                                                                                    |
|                                                                                                    |                                                                                                    |
| + -                                                                                                    |                                                                                                    |
| <u> </u>                                                                                                    |                                                                                                    |
| Automatically allow signed                                                                                                    | software to receive incoming connections                                                                                                    |
| Automatically allow signed<br>Allows software signed by a va<br>from the network.                                                                                                    | I software to receive incoming connections<br>lid certificate authority to provide services accessed                                                                             |
| <ul> <li>Automatically allow signed<br/>Allows software signed by a va<br/>from the network.</li> <li>Enable stealth mode</li> </ul>                                                                       | I software to receive incoming connections<br>lid certificate authority to provide services accessed                                                                             |
| <ul> <li>Automatically allow signed<br/>Allows software signed by a va<br/>from the network.</li> <li>Enable stealth mode<br/>Don't respond to or acknowled<br/>by test applications using ICMI</li> </ul> | I software to receive incoming connections<br>lid certificate authority to provide services accessed<br>ge attempts to access this computer from the network<br>P, such as Ping. |
| <ul> <li>Automatically allow signed<br/>Allows software signed by a va<br/>from the network.</li> <li>Enable stealth mode<br/>Don't respond to or acknowled<br/>by test applications using ICMI</li> </ul> | ge attempts to access this computer from the network<br>, such as Ping.                                                                                                    |

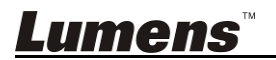

### 7.1 Sem Fio

### 7.1.1 Básico

Depois que você entrar na página de web, a página [Basic] aparece. Você pode verificar e modificar a definição atual do DC-W50.

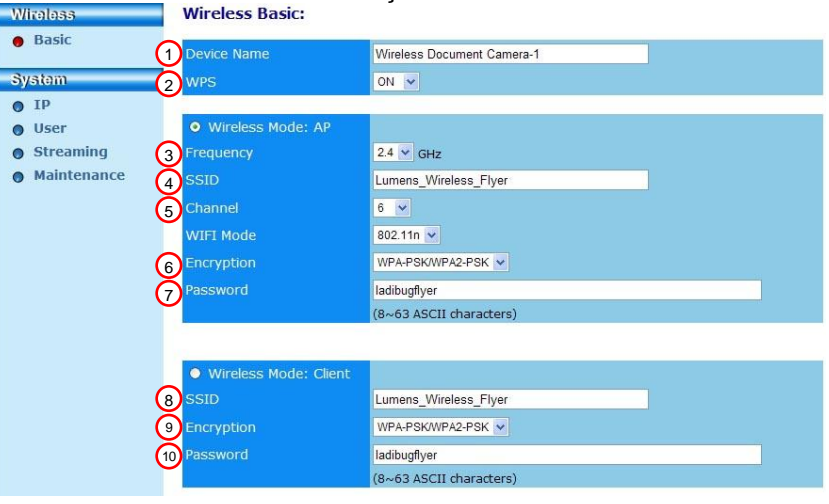

| NO                | Item              | Descrições da Função                                |  |  |
|-------------------|-------------------|-----------------------------------------------------|--|--|
| 1.                | Device Name       | Definir nome do dispositivo da Câmara de            |  |  |
|                   |                   | Documento                                           |  |  |
| 2.                | WPS               | Activa/desactiva a função WPS                       |  |  |
| Wireless Mode: AP |                   | Instala o item quando DC-W50 estiver definido para  |  |  |
|                   |                   | AP (ponto de acesso) ou utilização de unidade única |  |  |
| 3. Frequency      |                   | Definição de faixa de freqüência 2,4 GHz/5 GHz      |  |  |
| 4.                | SSID              | Definir nome do dispositivo da rede sem fio         |  |  |
| 5.                | Channel           | Canal 2.4 GHz: 1 ~ 11                               |  |  |
|                   |                   | Canal 5 GHz: CH 149 5745 MHz, CH 153 5765           |  |  |
|                   |                   | MHz, CH 157 5785 MHz, CH 161 5805 MHz, CH           |  |  |
|                   |                   | 165 5825 MHz                                        |  |  |
| 6.                | Encryption        | Definições do modo de criptografia                  |  |  |
| 7.                | Password          | Define o passaporte da ligação para AP (ponto de    |  |  |
|                   |                   | acesso)                                             |  |  |
| Wire              | less Mode: Client | Instala o item quando DC-W50 estiver definido para  |  |  |
|                   |                   | utilização de Cliente                               |  |  |
| 8.                | SSID              | Nome do dispositivo do ponto de acesso              |  |  |
| 9.                | Encryption        | Definições do modo de criptografia                  |  |  |
| 10.               | Password          | Entrar a palavra-passe para ligar o ponto de acesso |  |  |
|                   |                   | sem fio                                             |  |  |

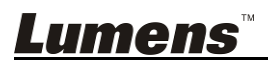

### 7.2 Sistema

7.2.1.1 IP-LAN

| Página de defini<br>Wireless                                     | ção de rede                    |                                           |
|------------------------------------------------------------------|--------------------------------|-------------------------------------------|
| Basic                                                            | 1 IP Address                   | 192.168.9.1                               |
| System                                                           | 2 Subnet Mask                  | 255.255.255.0                             |
| <ul> <li>User</li> <li>Streaming</li> <li>Maintenance</li> </ul> | 3 DHCP<br>4 DHCP Address Range | Enable V<br>192.168.9.101 - 192.168.9.131 |

| NO | Item                         | Descrições da Função           |  |  |
|----|------------------------------|--------------------------------|--|--|
| 1  | IP                           | Definição do endereço IP       |  |  |
| 2  | Subnet Mask                  | Máscara de rede                |  |  |
| 3  | DHCP                         | Activar/desactivar função DHCP |  |  |
| 4  | DHCP Server<br>Address Range | Faixa de endereço disponível   |  |  |

### 7.2.1.2 Definição Utilizador-Utilizador

Página de administração para mudança da palavra-passe na página de web

| A Basic     |                     |       |  |
|-------------|---------------------|-------|--|
| Dasic       | Administrator       | Admin |  |
| System      | 2 Password          |       |  |
| • IP        | 3 Password(Confirm) |       |  |
| 😑 User      |                     |       |  |
| Streaming   |                     |       |  |
| Maintenance |                     |       |  |

| NO | ltem          | Descrições da Função                         |
|----|---------------|----------------------------------------------|
| 1  | Administrator | Conta de administração da página de web (não |
|    |               | pode ser alterada)                           |
| 2  | Password      | Nova palavra-passe                           |
| З  | Password      | Digite novamente a palavra-passe para        |
|    | (Confirm)     | confirmação                                  |

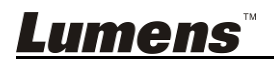

### 7.2.1.3 Transmissão

Você pode atualizar o software, retornar ao valor padrão e reiniciar a máquina nesta página.

| Lumen<br>Brighter Teach | <b>S</b> ™ ®        |                    |
|-------------------------|---------------------|--------------------|
| Wireless                | Streaming:          |                    |
| Basic                   | Uideo Resolution    | 1920x1080 🗸        |
| System                  | 2 Video Frame Rate  | High (30/20 fps) 🗸 |
| • IP                    | 3 Video Max Bitrate | 5000 kbps 🗸        |
| O User                  | Port Number         | 8557               |
| Streaming               |                     |                    |
| Maintenance             |                     |                    |
|                         | Save Cancel         |                    |

| NO | Item              | Descrições da Função            |
|----|-------------------|---------------------------------|
| 1  | Video Resolution  | Define Resolução                |
| 2  | Video Frame Rate  | Definição da taxa de fotogramas |
| 3  | Video Max Bitrate | Definição da taxa de bit        |
| 4  | Port Number       | Definição da porta COM          |

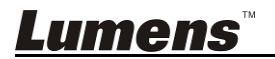

#### 7.2.1.4 Manutenção

Você pode atualizar o software, retornar ao valor padrão e reiniciar a máquina nesta página.

| Wireless    | Upgrade:                   |            |
|-------------|----------------------------|------------|
| Basic       | ① Current Versioin         | DMK052     |
| System      | 2) Image File              | 瀏覽 Upgrade |
| O IP        |                            |            |
| • User      | Reboot/Reset:              |            |
| Streaming   |                            |            |
| Maintenance | 3 Reboot                   | Submit     |
|             |                            |            |
|             | 4 Reset to factory default | Submit     |
|             | Status:                    |            |
|             | 5 Read Error Code          | Read       |

| NO | Item             | Descrições da Função                       |
|----|------------------|--------------------------------------------|
| 1  | Current Firmware | Versão de Firmware do DC-W50               |
|    | Version          |                                            |
| 2  | Image File       | Carrega o ficheiro de firmware actualizado |
| 3  | Reboot           | Reinicia o DC-W50                          |
| 4  | Reset to factory | Reajusta ao valor padrão                   |
|    | default          |                                            |
| 5  | Read Error Code  | Lê os códigos de erro causados por         |
|    |                  | anormalidade de equipamento                |

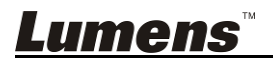

### Capítulo 8 Definição de DC-W50 para utilização de AP (ponto de acesso)

Através deste método de ligação, múltiplos DC-W50 podem ser controlados através do DC-W50 no terminal AP (ponto de acesso)

### 8.1 Diagrama de ligação

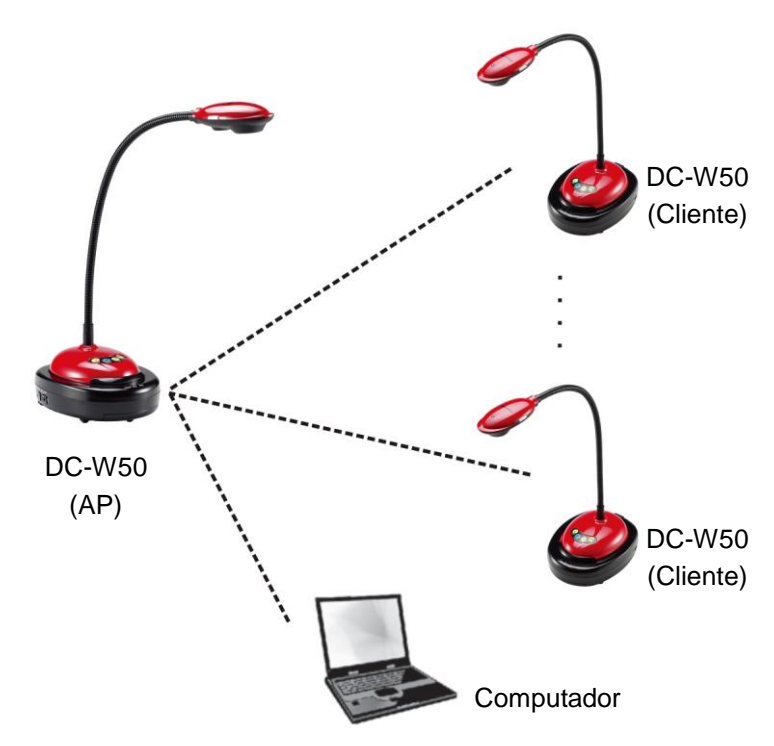

### 8.2 Requisitos do equipamento

- Dois ou mais DC-W50
- Um equipamento de computador
- Um roteador (dependendo dos requisitos da rede)

### 8.3 Instalação de DC-W50

8.3.1 Instalação do host de DC-W50

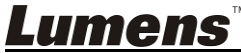

- a. Ligar host de DC-W50
- b. Abra a lista de redes sem fio do computador, ligue o [Lumens\_Wireless\_Flyer], digite a palavra-passe da ligação [ladibugflyer] para completar a ligação da rede.
- c. Abra o navegador de web, e digite [192.168.1.1] na barra de endereço
- d. Digite a conta de login [Admin] e a palavra-passe [1234]
- e. Entre na página [Basic] para modificar o [Device Name] e [SSID] do AP (ponto de acesso)

Wireless Basic:

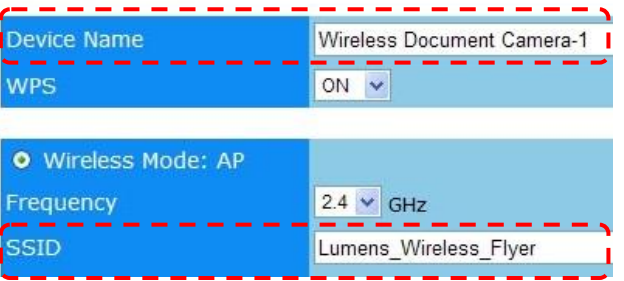

Nome do dispositivo: Câmara de Documento Sem Fio-AP (Personalizado)

SSID: Lumens\_Wireless\_Flyer\_AP (Personalizado)

f. Clique [Save] para aplicar as alterações

#### 8.3.2 Definição do cliente de DC-W50

a. Ligar cliente de DC-W50

### [Comentário] Activar um cliente de DC-W50 por vez para a definição inicial.

- b. Abra a lista de redes sem fio do computador, ligue o
   [Lumens\_Wireless\_Flyer], digite a palavra-passe da ligação
   [ladibugflyer] para completar a ligação da rede
- c. Abra o navegador de web, e digite [192.168.1.1] na barra de endereço
- d. Digite a conta de login [Admin] e a palavra-passe [1234]
- e. Entre na página [Basic] para modificar o [Device Name]
   Nome do dispositivo: Câmara de Documento Sem Fio-Cliente-1 (Personalizado)

| Wireless | Wireless Basic: | Wireless Basic:            |  |
|----------|-----------------|----------------------------|--|
| 🔴 Basic  | Device Name     | Wireless Document Camera-1 |  |
| System   | WPS             | ON 🛩                       |  |

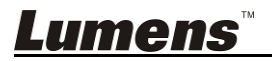

 f. Seleccione o modo sem fio como [Client] e digite o SSID de AP (ponto de acesso) [Lumens\_Wireless\_Flyer\_AP] e a palavra-passe de ligação [ladibugflyer]

| • Wireless Mode: Client |                         |
|-------------------------|-------------------------|
| SSID                    | Lumens_Wireless_Flyer   |
| Encryption              | WPA-PSK/WPA2-PSK 🐱      |
| Password                | ladibugflyer            |
|                         | (8~63 ASCII characters) |

g. Clique **[Save]** para aplicar as alterações

### 8.3.3 Início da Utilização

a. Abra a lista de redes sem fio do computador, ligue o

[Lumens\_Wireless\_Flyer\_ap], digite a palavra-passe de ligação [ladibugflyer] e complete a religação de rede com o terminal AP (ponto de acesso) de DC-W50

- b. Inicie o software Ladibug
- c. Clique para abrir [Search Window]
- d. Seleccione "Câmara de Documento Sem Fio", para procurar pelo
   DC-W50 que pode ser ligado. Depois de terminar a procura na lista,
   clique para seleccionar um DC-W50 para iniciar a operação
- e. Se for necessário mudar para outros DC-W50s, por favor abra [Search Window] novamente e clique em outros DC-W50s

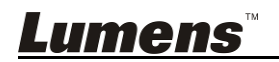

### Capítulo 9 Resolução de Problemas

Sre capítulo descreve os problemas que você pode encontrar durante a utilização do DC-W50. Se tiver questões, consulte aos capítulos relacionados e siga todas as soluções sugeridas. Se o problema ainda ocorre, contacte seu distribuidor ou o centro de serviço.

| Não. | Problemas                                    | Soluções                                                                                                    |  |
|------|----------------------------------------------|----------------------------------------------------------------------------------------------------|--|
| 1    | Nenhum<br>indicador está                     | Por favor, certifique-se de que o DC-W50 tem energia de<br>bateria suficiente (o indicador de bateria se acende em azul)                                                                                               |  |
|      | aceso depois de                              | Se o indicador de bateria se acende em vermelho, por favor.                                                                                                    |  |
|      | ligar o DC-W50                               | ligue o cabo de alimentação para carregar o dispositivo.                                                                                                    |  |
| 2    | Falha na ligacão                             | Siga os passos da ligação manual consultando o 6.1.1                                                                                                    |  |
|      | automática                                   | Ligação Manual.                                                                                                    |  |
| 3    | Ligacão<br>automática tem<br>limite temporal | E recomendável que você utilize a ligação manual. Por favor consulte o <u>6.1.1 Ligação Manual</u>                                                                                                    |  |
| 4    | Falha na conexão<br>de DC-W50                | <ol> <li>Confirme que não haja nenhuma barreira interferindo no<br/>sinal entre a placa WLAN e DC-W50, e a distância<br/>adequada para a transmissão sem fio, para obter a<br/>melhor qualidade de ligação.</li> </ol> |  |
|      |                                              | <ol> <li>O superaquecimento da placa WLAN pode causar<br/>funcionamento anormal do produto. É recomendado<br/>usar este produto em local bem ventilado.</li> </ol>                                                     |  |
|      |                                              | <ol> <li>Por favor, certifique-se de que a definição de ligação de<br/>DC-W50 esteja correta.</li> </ol>                                                                                                    |  |
|      |                                              | <ol> <li>Se você criptografar com WEP, verifique se as<br/>definições ou palavra-passe estão erradas.</li> </ol>                                                                                                    |  |
| 5    | DC-W50 pode ser                              | <ol> <li>Certifique-se de que o suporte do conector USB esteja<br/>ligado.</li> </ol>                                                                                                    |  |
|      | DC125 falhou na                              | <ol> <li>Por favor, reinicie a ligação de DC-W50 e confirme se o</li> </ol>                                                                                                    |  |
|      | operação normal                              | suporte de ligação USB está ligado ao DC-W50 e                                                                                                    |  |
| 6    | Ao abrir                                     | Se a ligação for bloqueada pelo firewall devido a utilização                                                                                                    |  |
| -    | Ladibug™, o ecrã                             | da rede sem fio, consulte o <u>6.2 Mudar a definição de firewall</u> .                                                                                                    |  |
|      | preto ocorre                                 |                                                                                                    |  |
|      | durante a                                    |                                                                                                    |  |
|      | Pré-visualização                             |                                                                                                    |  |
| 7    | Se o computador                              | 1. Por favor feche primeiro o Ladibug™ e, em seguida,                                                                                                    |  |
|      | falhar ao executar                           | comece a mudar as definições.                                                                                                    |  |
|      | qualquer                                     |                                                                                                    |  |
|      | alteração de<br>quaisquer                    |                                                                                                    |  |
|      | definições                                   |                                                                                                    |  |
| 8    | A página de web                              | Método 1: Por favor faça o login da página de web                                                                                                    |  |
|      | não pode ser                                 | novamente.                                                                                                    |  |

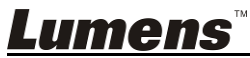

| 9  | exibida quando a<br>definição é<br>actualizada                                                                | Método 2: Por favor, siga os passos do <u>6.1.1 Ligação Manual</u><br>para ligar novamente<br>Método 3: Por favor prima e mantenha premido o botão<br>[Reset] do DC-W50 por 5 segundos. Depois de reiniciar, por<br>favor siga os passos do <u>Capítulo 6 Início da Utilização</u> para<br>ligar novamente.<br>Se o problema persistir, entre em contato com o distribuidor. |
|----|----------------------------------------------------------------------------------------------------|----------------------------------------------------------------------------------------------------|
| 3  | correspondente<br>não pode ser<br>identificado<br>quando dois ou<br>mais DC-W50s<br>estiveren ligados         | modificar o SSID.                                                                                                    |
| 10 | Se você esquecer<br>a palavra-passe e<br>não conseguir<br>fazer login na<br>página de web do<br>administrador | Por favor prima e mantenha premido o botão [Reset] do<br>DC-W50 por 5 segundos e restaure aos valores padrão de<br>fábrica.                                                                                                    |
| 11 | O que acontece<br>se o sinal é mais<br>fraco?                                                                 | <ol> <li>Por favor ajuste a posição do DC-W50 para obter uma<br/>melhor qualidade de ligação.</li> <li>Por favor, vá para a página de web do administrador e<br/>defina DC-W50 em diferentes frequências de canais, a<br/>fim de evitar a interferência do sinal de transmissão.</li> </ol>                                                                                  |
| 12 | O cliente DC-W50<br>não pode ser<br>encontrado ao<br>utilizar o software<br>Ladibug                           | Redefina o cliente DC-W50 (prima o cliente [Reset] do<br>DC-W50 por 5 segundos até completar a reinicialização), e<br>redefina de acordo com <u>8.3.2 Definição do cliente de</u><br><u>DC-W50</u> , e retome a operação.                                                                                                    |
| 13 | Não consigo ligar<br>com WPS depois<br>de modificar as<br>definições de<br>codificação<br>DC-W50              | No momento o WPS somente suporta modo de codificação<br>WPA/WPA2 de nível de segurança mais alto. Por isso, a<br>codificação definida ao WEP ou desligado não pode suportar<br>WPS. Consultar <u>6.1.1 Ligação Manual</u> para ligar sem WPS.                                                                                                    |
| 14 | Função de<br>Carregamento<br>não está<br>disponível                                                           | <ul> <li>A função de carregamento não está disponível porque a rede<br/>sem fio do computador está ligada ao DC-W50, e não está<br/>ligado com a Internet. Por favor, consulte as soluções a<br/>seguir:</li> <li>1. Depois de completar a operação de Ladibug, ligue a</li> </ul>                                                                                           |
|    |                                                                                                    | <ul> <li>rede sem fio à Internet novamente. Em seguida, a função de carregamento poderá ser usada.</li> <li>2. Use uma linha de rede adicional para ligar o computador com a Internet. Em seguida, a função de carregamento poderá ser utilizada enquanto você estiver operando o Ladibug.</li> </ul>                                                                        |

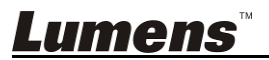